Departamento de Informática da UECE Sistema Gerenciador da Identidade de Usuários – GIDU Versão do sistema: 2.6.x.

## Atualizar Validade e Vínculo de Conta de Usuário

- 1) Essa página pode ser utilizada nos seguintes casos:
  - Quando a conta de usuário for do tipo OUTROS VÍNCULOS ou do tipo CONVENIADO e estiver inativa ou próximo de inativação. Então usa-se essa página com a finalidade de prorrogar a conta do usuário;
  - b. Quando a conta de usuário estiver inativa e for de vínculo diferente de *OUTROS VÍNCULOS* e de *CONVENIADO*. Então usa-se essa página para ativar a conta de usuário para o tipo *OUTROS VÍNCULOS* ou o tipo *CONVENIADO*.
- Para realizar uma das operações acima, acesse o menu Contas de Usuário -> Atualizar Validade e Vínculo de Conta (Figura 1);
- 3) Informe o CPF ou *login* da conta a ser atualizada e clique no botão *Pesquisar Conta;* 
  - a. O sistema só permitirá consulta de contas:
    - i. De uso pessoal;
    - ii. Ativas e inativas dos tipos OUTROS VÍNCULOS ou CONVENIADO;
    - iii. Inativas de demais tipos de vínculos;
    - iv. Caso inativas, se a inativação foi realizada por um desses motivos: Aposentado, Desligado, Exonerado, Graduado, Transferido, Conta sem acesso, Conta vencida e Conta inativada.

|                               | Atualizar Validade e Vínculo de Conta   |      |
|-------------------------------|-----------------------------------------|------|
|                               |                                         | Home |
| Pesquisar Con                 | ta (Clique aqui para visualizar filtro) | ĸ.   |
| CPF:<br>Login:<br>Pesquisar C | onta                                    |      |

Figura 1

 Ao pesquisar, o sistema irá apresentar os dados da conta do usuário, com a nova data de validade já calculada, e permitirá a alteração do nome do usuário, tipo de vínculo e dados administrativos referentes ao usuário;

| Pesquisar Conta (Clique aqui para visualizar filtro) « |                        |    |  |  |
|--------------------------------------------------------|------------------------|----|--|--|
| CPF:                                                   |                        |    |  |  |
| Login: antonio.teste                                   |                        |    |  |  |
| Posquisar Conta                                        |                        |    |  |  |
|                                                        |                        |    |  |  |
| Dados do Usuário                                       |                        |    |  |  |
| * Nome do Usuário:                                     | ANTONIO TESTE CONVENIO |    |  |  |
| CPF do Usuário:                                        | 2                      |    |  |  |
| Tipo de Usuário:                                       | OUTRO VÍNCULO          |    |  |  |
| Data de Validade Anterior                              | r: 18/09/2016          |    |  |  |
| Nova Data de Validade:                                 | 03/11/2016             |    |  |  |
| Dados Administrativos do Us                            | suário                 |    |  |  |
| * Tipo de Vínculo:                                     | CONVENIADO -           |    |  |  |
| * Cargo / Função:                                      | TESTADOR SENIOR        | 0  |  |  |
| * Curso / Departamento / C                             | Convênio: H - CONVÊNIO | )  |  |  |
| * Email Alternativo:                                   | s <b>earchail.com</b>  | 20 |  |  |
| * Telefone / Ramal:                                    | (22)2222-2222 🕜        |    |  |  |
| Situação da Conta:                                     | ATIVA                  |    |  |  |
|                                                        |                        |    |  |  |

Ao ativar ou prorrogar a validade desta conta você confirma a existência de vínculo deste usuário com a UECE e torna-se

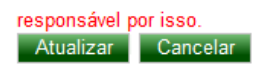

## Figura 2

- 5) Clique em Atualizar para seguir com a alteração dos dados e ativação da conta.
  - Ao ativar ou prorrogar a validade desta conta você confirma a existência de vínculo deste usuário com a UECE e torna-se responsável por isso.